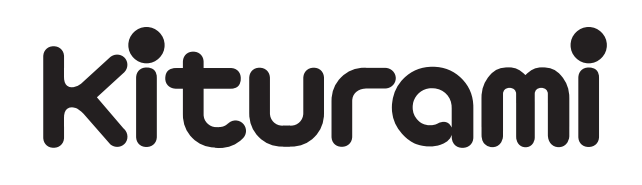

## ПУЛЬТ УПРАВЛЕНИЯ С ПОДКЛЮЧЕНИЕМ WI-FI

# NCTR-100WR

Паспорт пульта управления Руководство по эксплуатации

## **8 800 707 25 02** звонок по россии бесплатный

kituramirus.com

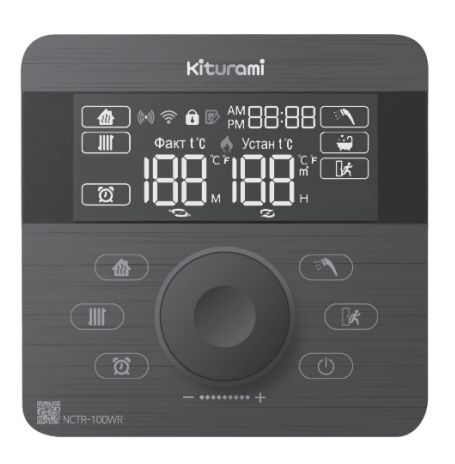

## Содержание.

| 1. Меры безопасности                                   | 4 |
|--------------------------------------------------------|---|
| 2. Комплект поставки                                   | 4 |
| 3. Общие требования к роутеру и сети Wi-Fi             | 4 |
| 4. Обозначение кнопок управления                       | 5 |
| 5. Обозначение символов дисплея                        | 7 |
| 6. Режимы работы и основные функции                    | 8 |
| 6.1. Режим работы по температуре воздуха в помещении   | 8 |
| 6.2. Режим работы по температуре теплоносителя         | 8 |
| 6.3. Режим «Таймер»                                    | 9 |
| 6.4. Режим «Отсутствие» 1                              | 0 |
| 6.5. Режим «ГВС» 1                                     | 1 |
| 6.6. Функция быстрого нагрева горячей воды 1           | 1 |
| 6.7. Регулировка громкости 1                           | 2 |
| 6.8. Функция блокировки 1                              | 2 |
| 7. Настройка АР-соединения 1                           | 3 |
| 7.1. Установка и настройка приложения Kiturami Smart 1 | 3 |
| 7.2. Добавление котла 1                                | 4 |
| 8. Сведения о производстве 1                           | 6 |

### 1. Меры безопасности.

#### Внимание!

Обязательно прочтите настоящее руководство перед эксплуатацией пульта управления. Следование рекомендациям будет гарантией его длительной и безопасной работы. Храните руководство по эксплуатации в течение всего срока службы.

При подключении проводов соблюдайте полярность. Максимальная длина проводов не должна превышать 20 м.

## 2. Комплект поставки.

Таблица 1. Комплект поставки.

| Hound<br>Point A surface<br>Total A surface<br>Total A surface |       | )<br>             | Hiturani<br>Provinsional<br>Construction<br>Construction<br>Construct |  |
|----------------------------------------------------------------------------------------------------|-------|-------------------|----------------------------------------------------------------------------------------------------|--|
| Пульт<br>управления Кронштейн<br><b>NCTR-100WR</b>                                                                                                    |       | Винт<br>крепления | Руководство<br>по<br>эксплуатации                                                                                                    |  |
| 1 шт.                                                                                                    | 1 шт. | 2 шт.             | 1 шт.                                                                                                    |  |

## 3. Общие требования к роутеру и сети Wi-Fi.

- Это устройство поддерживает только протокол DHCP (протокол динамической конфигурации хоста). Функция DHCP-сервера должна быть включена на роутере.
- 2. Соединение с роутером поддерживается по каналам с 1 по 13.

- Шифрование соединения с роутером поддерживается по технологии WPA и WPA2.
- 4. Устройство работает только с Wi-Fi роутерами на частоте 2,4 ГГц. Частота 5,0 ГГц не поддерживается.
- 5. Устройство поддерживает протоколы связи 802.11b/g/n.
- 6. Задавайте наименование роутера только латинскими буквами.
- Некоторые роутеры предоставляют некорректный DNS-адрес, даже если Интернет не подключен, и индикатор Wi-Fi будет отображаться на ЖК-дисплее пульта. В таких случаях необходимо обратиться к интернет-провайдеру и/или производителю роутера.
- На качество беспроводного соединения влияет расстояние между роутером и устройством, а также наличие разного рода помех на пути сигнала.

## 4. Обозначение кнопок управления.

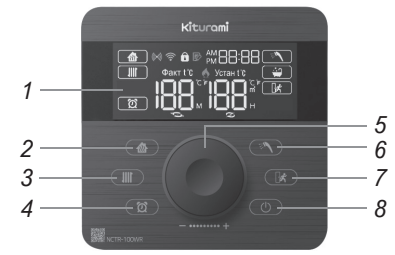

1. Дисплей. Индикация выбранного режима, установленной температуры теплоносителя, воздуха и ГВС, интервалов запуска и остановки котла, работы горелки, кодов неисправности и т.д.

- «Отопление». Включение и настройка режима работы по температуре воздуха в помещении.
- 3. «Теплоноситель». Включение и настройка режима работы по температуре теплоносителя.
- 4. «Таймер». Включение и настройка режима «Таймер».
- 5. Регулятор. Используется для изменения и сохранения значений настройки функций и режимов.
- 6. «ГВС». Включение и настройка режима «ГВС» и включение режима быстрого нагрева ГВС.
- 7. «Отсутствие». Включение и настройка режима «Отсутствие».
- 8. «Вкл/Выкл». Включение и выключение котла.

5. Обозначение символов дисплея.

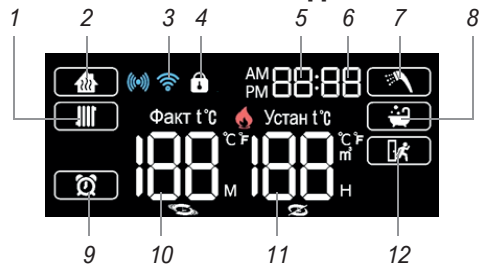

- 1. Режим работы по температуре теплоносителя.
- 2. Режим работы по температуре воздуха в помещении.
- 3. Работа по беспроводному каналу связи сети Wi-Fi.
- 4. Блокировка кнопок пульта управления, защита от детей.
- 5. Индикация часов\*\*.
- 6. Индикация минут\*\*.
- 7. Работа в режиме горячего водоснабжения (ГВС).
- 8. Функция нагрева большого количества горячей воды.
- 9. Режим работы «Таймер».
- 10. Индикация фактической температуры воздуха в помещении, времени работы в режиме «Таймер» и т.д.
- Индикация установленной температуры теплоносителя, воздуха и ГВС, интервалов остановки котла в режиме «Таймер», кодов неисправности и т.д.
- 12. Режим «Отсутствие». Активна только функция антизамерзания.

<sup>\*</sup>В зависимости от модели котла, некоторые символы могут не отображаться на дисплее.

<sup>\*\*</sup>Отображение текущего времени доступно только при подключении Wi-Fi.

### 6. Режимы работы и основные функции.

#### 6.1. Режим работы по температуре воздуха в помещении.

В данном режиме поддерживается температура воздуха в помещении, температура теплоносителя ограничена настройками, предварительно заданными в режиме работы по температуре теплоносителя.

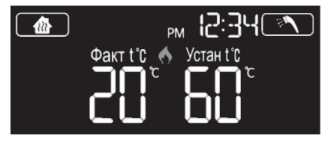

- 1. Нажмите кнопку «Отопление».
- Если повернуть регулятор или нажать кнопку «Отопление» повторно, дисплей текущей температуры начнет мигать. В это время поверните регулятор, чтобы установить желаемую температуру. Желаемую температуру в помещении можно установить от 10 °C до 45 °C с шагом 1 °C.
- 3. Для автоматического завершения настройки не вращайте регулятор и не нажимайте кнопки на пульте в течение 5 сек.

Для ограничения максимальной температуры теплоносителя:

- 1. Перейдите в режим работы по температуры теплоносителя (см. п. 6.2).
- 2. Настройте максимальную температуру теплоносителя.
- 3. Вернитесь в режим работы по температуре воздуха в помещении.

#### 6.2. Режим работы по температуре теплоносителя.

В данном режиме поддерживается только температура теплоносителя. Температура воздуха в помещении не учитывается.

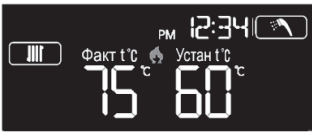

- 1. Нажмите кнопку «Теплоноситель».
- Вращением регулятора установите желаемую температуру в пределах от 45 °C до 85 °C.
- 3. Для автоматического завершения настройки не вращайте регулятор и не нажимайте кнопки на пульте в течение 5 сек.

Котел будет запускаться только в том случае, если устанавливаемая температура выше фактической температуры теплоносителя в системе отопления, отображаемой на дисплее.

#### 6.3. Режим «Таймер».

В данном режиме устанавливается время работы котла в минутах (М) и время ожидания в часах (Н). Котел будет работать в цикличном режиме с установленными настройками.

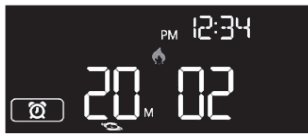

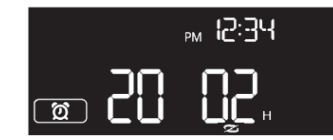

- 1. Нажмите кнопку «Таймер».
- Повторно нажмите кнопку «Таймер» для настройки параметров, на дисплее начнет мигать время ожидания в часах (H), доступное для изменения. Вращением регулятора установите желаемое время ожидания.
- 3. Ещё раз нажмите кнопку «Таймер» и на дисплее начнет ми-

гать время работы в минутах (М), что означает возможность его изменения. Вращением регулятора установите желаемое время работы.

4. Для автоматического завершения настройки не вращайте регулятор и не нажимайте кнопки на пульте в течение 5 сек.

Пример настройки режима, если время ожидания (H) установлено на 4 часа, а время работы (M) установлено на 30 минут. Котел будет работать по 30 минут с перерывом на 4 часа. Первым активируется время ожидания. Последовательность времени работы (M) и времени ожидания (H) можно изменить, нажав кнопку «Таймер» еще раз.

Таблица 2. Настройки режима «Таймер».

|                   | Индикация | По<br>умолчанию | Диапазон<br>регулировки | Шаг<br>регулировки |
|-------------------|-----------|-----------------|-------------------------|--------------------|
| Время<br>работы   | М         | 20 минут        | 10–90 минут             | 5 минут            |
| Время<br>ожидания | Н         | 2 часа          | 01–19 часов             | 1 час              |

#### 6.4. Режим «Отсутствие».

В данном режиме поддерживается только минимальная температура теплоносителя и воздуха в помещении для предотвращения замерзания котла.

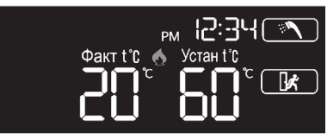

1. Нажмите кнопку «Отсутствие».

В данном режиме будет активна только функция защиты от замерзания и поддерживаться температура теплоносителя и воздуха в помещении не ниже 8 °С для предотвращения повреждений в результате замерзания теплоносителя.

#### 6.5. Режим «ГВС».

Данный режим предназначен для нагрева хозяйственной воды без включения отопления.

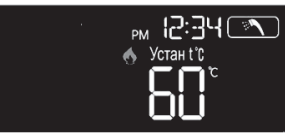

- 1. Нажмите кнопку «Режим ГВС».
- Поверните регулятор и дисплей текущей температуры начнет мигать. Вращайте регулятор далее, чтобы установить желаемую температуру воды в кране, в пределах от 35°C до 60°C с шагом 1°C.
- 3. Для автоматического завершения настройки не вращайте регулятор и не нажимайте кнопки на пульте в течение 5 сек.

Режим «ГВС» обладает приоритетом и включается автоматически при открытии крана горячей воды в любом другом режиме, если питание пульта управления включено. После закрытия крана горячей воды режим «ГВС» отключается и котел возвращается в предыдущий режим работы.

#### 6.6. Функция быстрого нагрева горячей воды.

Данная функция позволяет уменьшить время ожидания подачи горячей воды, предварительно нагревая теплообменник ГВС перед его использованием в летний период.

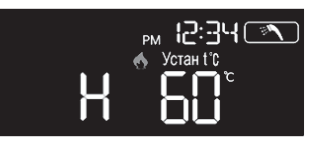

Удерживайте кнопку «ГВС» в течение 2 секунд для включения режима быстрого нагрева ГВС. На дисплее отобразится соответствующий индикатор и котел включится для предварительного нагрева теплообменника ГВС.

Функция быстрого приготовления горячей воды автоматически отключается через 10 минут после ее включения.

#### 6.7. Регулировка громкости.

Данная функция предназначена для установки громкости пульта управления.

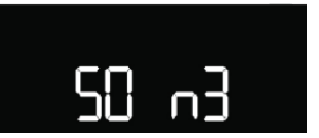

- 1. Удерживайте кнопку «Отсутствие» в течение 5 секунд на включенном пульте управления.
- 2. Поверните регулятор, чтобы установить уровень громкости от OFF (выкл.) до 5.
- 3. Для автоматического завершения настройки не вращайте регулятор и не нажимайте кнопки на пульте в течение 5 сек.

#### 6.8. Функция блокировки.

Данная функция блокирует возможность изменения настроек пульта управления.

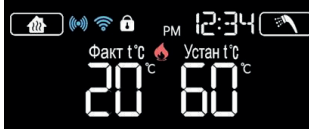

- 1. Удерживайте кнопку «Отопление» в течение 3 секунд на включенном пульте управления.
- 2. Для разблокировки удерживайте кнопку «Отопление» в течение 3 секунд.

При управлении котлом через приложение функция разблокируется.

## 7. Настройка АР-соединения.

#### 7.1. Установка и настройка приложения Kiturami Smart.

- 1. Подключите смартфон к сети Wi-Fi, с которой в дальнейшем будет использоваться пульт управления NCTR-100WR.
- Загрузите приложение Kiturami Smart из магазина приложений Google Play при использовании операционной системы Android или из App Store при использовании операционной системы OS.
- 3. Авторизуйтесь или зарегистрируйтесь в приложении.
- 4. В приложении на смартфоне в правом нижнем углу нажмите «Профиль».
- 5. Далее выберите «Управление домом» и затем «Создать дом».
- 6. Введите наименование дома, выберите и/или добавьте необходимые комнаты и сохраните данные.
- 7. При желании в личном кабинете можно добавить несколько зарегистрированных в Kiturami Smart аккаунтов для совместного управления работой котла, отправив им приглашение.

#### Kiturami

#### NCTR-100WR

- В левом верхнем углу с помощью кнопки «<» перейдите в главное меню.
- 9. В главном меню приложения в левом нижнем углу нажмите «Дом».
- 10. В левом верхнем меню выберите созданный ранее в профиле дом.

#### 7.2. Добавление котла.

- 1. Выключите пульт управления NCTR-100WR кнопкой «Вкл/Выкл».
- Удерживайте кнопку «Отсутствие» в течение 5 секунд. На дисплее должна отобразиться надпись «АР 00».

| ((+1)) | Con |
|--------|-----|
| RP     | 88  |

- Начнется настройка АР-соединения и в течение минуты появится индикатор.
- В приложении на смартфоне нажмите «+» в правом верхнем углу.

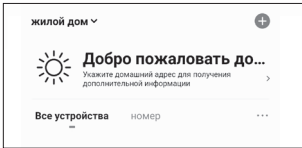

 Выберите «Автоматическое сканирование» чтобы получить возможность активировать доступ к местоположению, сети Wi-Fi и Bluetooth на смартфоне.

| R              |                                                    |                                                                 | скания                             |                    |
|----------------|----------------------------------------------------|-----------------------------------------------------------------|------------------------------------|--------------------|
| 04             | 5110-WITD pt                                       | устройств                                                       | CRUM                               | ювания             |
| 1.<br>Wi<br>co | Включите опре<br>-Fi устройств. Н<br>храняем данны | аделение местополо<br>Не волнуйтесь, мы н<br>не о вашем местопо | жения для<br>е записыв<br>ложении. | поиска<br>аем и не |
| 2.<br>ВК       | Если вы не уве<br>лючите все эти                   | рены в типе устрой:<br>« разрешения                             | тва, пожа                          | туйста,            |
|                | Доступ і                                           | к местоположен                                                  | ию                                 |                    |
|                |                                                    | Включить Wi-l                                                   | FI                                 |                    |
|                |                                                    |                                                                 |                                    |                    |

6. Когда доступные устройства будут найдены, выберите их, введите пароль роутера (маршрутизатора) и нажмите «Далее».

| Завершить                               | Отмена                          |
|-----------------------------------------|---------------------------------|
| Успешно добавлено:                      | Выберите Wi-Fi и введите пароль |
| Котел ∠<br>Устройство успешно добавлено | লি loT-Test ⇔                   |
| номер                                   | A nanokem011                    |
|                                         | Далее                           |

- После подключения на дисплее отобразится надпись «PASS» и «АР 01», что говорит об успешном подключении пульта управления NCTR-100WR к Wi-Fi сети.
- 8. В приложении на смартфоне нажмите «Завершить» в правом верхнем углу и запустите в приложении котел кнопкой «Пита-

ние». В верхней строке приложения отображаются индикаторы режимов работы котла.

9. Нажатием соответствующих кнопок, можно выбрать необходимый режим и задать параметры работы котла.

## 8. Сведения о производстве.

| Предприятие-<br>изготовитель                     | Адрес<br>(место нахождения)                                                            |
|--------------------------------------------------|----------------------------------------------------------------------------------------|
| Kiturami Co., Ltd.                               | Республика Корея, KITURAMI BLDG<br>6F, 86, Magokjungang-Ro, Gangseo-Gu,<br>Seoul       |
| Nanokem Co., Ltd.<br>(филиал Kiturami Co., Ltd.) | Республика Корея, 49, Wolgok 2-gil,<br>Cheongdo-eup, Cheongdo-gun,<br>Gyeongsangbuk-do |

Для заметок.

## 8 800 707 25 02

#### ЗВОНОК ПО РОССИИ БЕСПЛАТНЫЙ

### kituramirus.com